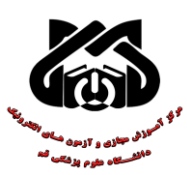

راهنمای استفاده از خدمات VPNدانشگاه علوم پزشکی قم

مراحل ساخت vpn conectionدر سیستم عامل iosجهت اتصال به پایگاه های علمی ساخت

#### تنظيمات VPNدر IOS:

**۱**. در منوی گوشی گزینه ی Setting را انتخاب کنید.

**۲.بر روی** General کلیک کنید

۳. بر روی Network کلیک کنید.

۴. بر روی VPN کلیک کنید.

**opn.muq.ac.ir ارس سرور.** 

ج.بر روی Add VPN Configuration کلیک کنید.

#### اطلاعات زیر را وارد کنید:

آموزش PPTP و L2TP در آيفون و آيپد

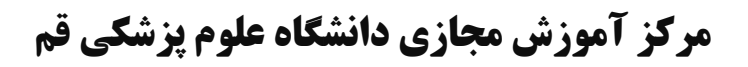

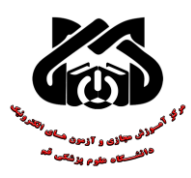

**آموزش تنظیم PPTP VPN در آیفون و آیپد** 

در ابتدا به قسمت تنظیمات یا " Setting " آیفون یا آیپد خود مراجعه نمایید:

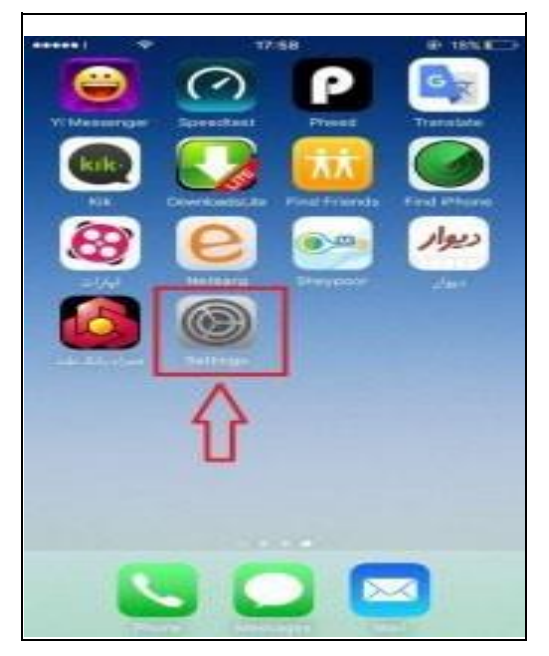

گزینه ی " General " را بر گزینید:

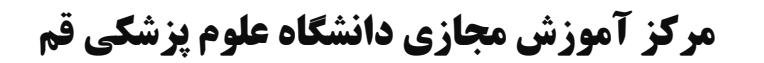

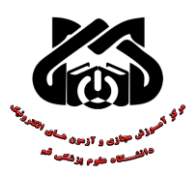

|    |                 | 17:58   | @ 18% C  | 3 |
|----|-----------------|---------|----------|---|
|    | Se              | ettings |          |   |
| -  | VEPT 1          |         | 1.1      |   |
| *  | Bluetooth       |         | Off >    |   |
| 22 | Cellular        |         | Off >    |   |
| 8  | Personal Hotsp  | aat     | Citt >   |   |
|    | Carrier         |         | IR-TCI > |   |
| •  | Notifications   |         |          |   |
| 8  | Control Center  | rj.     |          |   |
| 6  | Do Not Disturb  |         |          |   |
| 0  | General         |         |          | ľ |
| ~^ | Display & Brigh | htness  | 2        |   |
|    | Wallpaper       |         |          |   |
| -  | Sounds          |         |          |   |

## **از بین گزینه ها ، وارد گزینه ی " VPN " شوید:**

| *                                                              | 17:58                   | @ 18% ( )                |
|----------------------------------------------------------------|-------------------------|--------------------------|
| < Settings                                                     | General                 |                          |
| Restrictions                                                   |                         | Off >                    |
| When in Low Pos<br>accords.                                    | er Mode, auto-lock is r | estricted to 50          |
| Date & Time                                                    |                         | 2                        |
| Keyboard                                                       |                         | 2                        |
|                                                                |                         |                          |
| Language & F                                                   | Region                  | 3                        |
| Language & F                                                   | Region<br>Sync          | 3                        |
| Language & F<br>iTunes Wi-Fi<br>VPN                            | Sync<br>Not             | ><br>Connected >         |
| Language & F<br>iTurnes Wi-Fi :<br>VPN<br>Profiles             | Region<br>Sync<br>Not   | Connected S              |
| Language & F<br>iTurnes Wi-Fi<br>VPN<br>Profiles<br>Regulatory | Sync<br>Not             | 3<br>Connected 3<br>.4 5 |

:را انتخاب کنید Add VPN Configuration

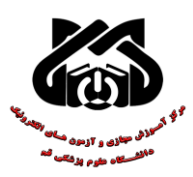

| ****          | 17:58              | @ ten. |
|---------------|--------------------|--------|
| < General     | VPN                |        |
| Add VPN Confi | guration           |        |
| L             | - Apprendiction of |        |
|               |                    |        |
| 11            |                    |        |
|               |                    |        |
|               |                    |        |
|               |                    |        |
|               |                    |        |
|               |                    |        |
|               |                    |        |
|               |                    |        |
|               |                    |        |
|               |                    |        |
|               |                    |        |

**از قسمت " Type "، گزینه ی " PPTP " را انتخاب کنید:** 

| Cancel Add                          | ™se<br>Configurati | ion Done   |
|-------------------------------------|--------------------|------------|
| Туре                                |                    | IKEy2 3    |
| Description Proj.<br>Server Arro    | $\hat{\mathbf{U}}$ |            |
| Remote ID Remo                      | renst :            |            |
| AUTHENTICATION                      |                    |            |
| User Authenticatik<br>Usemame Regis | ernd -             | Usemaine > |
| Password And                        | Every Time         |            |
| PROX V                              | Manual             | Auto       |

پس از انتخاب PPTP ، صفحه ای مشابه تصویر زیر خواهید شد که طبق راهنمایی هایی که رو روی تصویر ذکر شده است وارد کنید ( سرور و

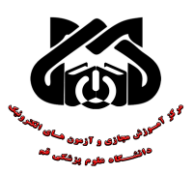

## نام کاربری و رمز عبور در صفحه اطلاعات اشتراک شما قابل دریافت

( Amite )

| *** *        | 17:59             | @ 18% C  |
|--------------|-------------------|----------|
| Cancel       | Add Configuration | A        |
| Туре         |                   | PPTI     |
| Description  | ، دلخواه          | ەل       |
| Server       | vpn.mu            | q.ac.ir  |
| Account      | النترنت           | م کاربری |
| RSA Securi   |                   | 0        |
| Password     | اينترنت           | پسورد    |
| Encryption L | evel              | Auto >   |
| Send All Tra | ffic              |          |
| PRONY        |                   |          |
| diri         | Manuel            | Auto     |

تنظیمات را ذخیره کرده گزینه " Done " و سپس فیلتر شکن را روشن کنید . اگر تمامی اطلاعات را به درستی وارد کرده باشید با چنین صفحه ای رو به رو خواهید شد که نشان دهنده ی اتصال موفق است:

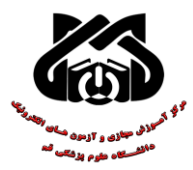

| Connected VPN VPN Connected  Pinar Vpn Connected  Add VPN Configuration            |   |
|------------------------------------------------------------------------------------|---|
| VPN COMPROMINATIONS Status Connected Pinar Vpn Configuration Add VPN Configuration |   |
| Status Connected                                                                   |   |
| Add VPN Configuration                                                              | 2 |
| Add VPN Configuration                                                              |   |
| Add VPN Configuration                                                              | p |
|                                                                                    |   |
|                                                                                    |   |
|                                                                                    |   |
|                                                                                    |   |
|                                                                                    |   |
| -                                                                                  |   |

# **آموزش L2TP در آیفون و آیپد نسخه ۱۱ به بالا**

در ابتدا به قسمت تنظیمات یا " Setting " آیفون یا آیپد خود مراجعه نمایید:

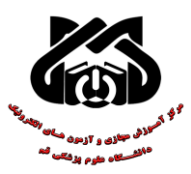

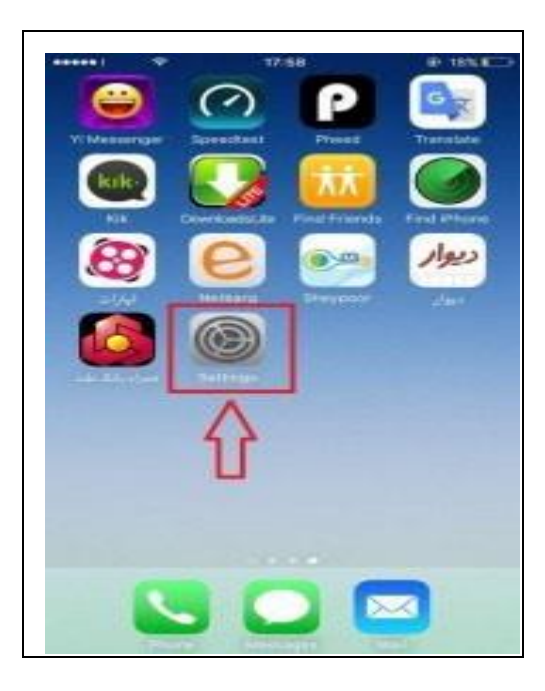

### گزینه ی " General " را بر گزینید:

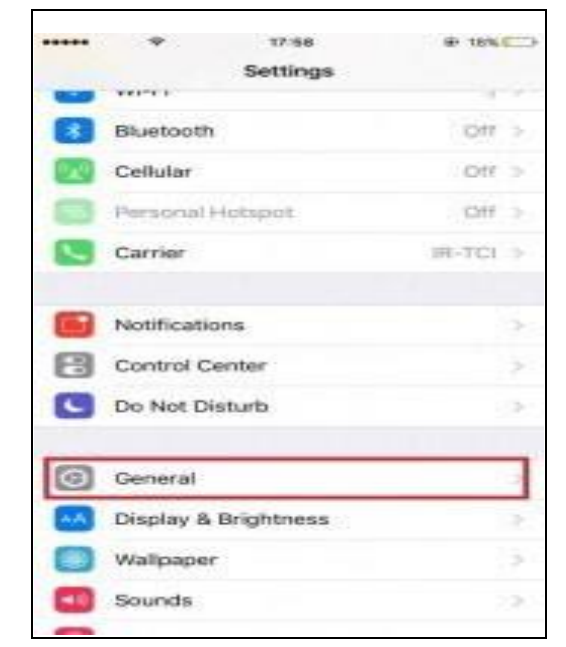

**از بین گزینه ها ، وارد گزینه ی " VPN " شوید:** 

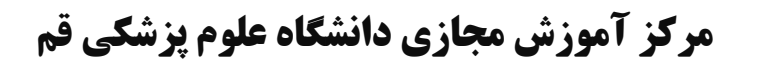

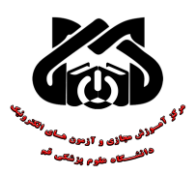

|                                                                                                    | 17:58                   | @ 18% C                   |
|----------------------------------------------------------------------------------------------------|-------------------------|---------------------------|
| < Settings                                                                                                    | General                 |                           |
| Restrictions                                                                                                    |                         | Off >                     |
| When in Low Power                                                                                                    | er Mode, auto-tock is r | estricted to 50           |
| Date & Time                                                                                                    |                         | 2                         |
| Keyboard                                                                                                    |                         |                           |
| Language & R                                                                                                    | enion                   |                           |
| and a second second sec |                         |                           |
| iTurves Wi-Fi S                                                                                                    | ync                     |                           |
| iTunes Wi-Fi S                                                                                                    | ync<br>Not              | > Connected               |
| iTunes Wi-Fi S<br>VPN<br>Profiles                                                                                                    | ync<br>Not              | ><br>Conneicted ><br>_4 > |
| iTurnes Wi-Fi S<br>VPN<br>Profiles<br>Regulatory                                                                                                    | ync<br>Not              | ><br>Connected ><br>.4 >  |

« Add VPN Configuration را انتخاب کنید Add VPN Configuration "

| < Gen | eral      | 17:58<br>VPN | @ 18%C |
|-------|-----------|--------------|--------|
| Add V | PN Config | puration     |        |
|       |           | é            |        |
|       |           |              |        |
|       |           |              |        |
|       |           |              |        |
|       |           |              |        |
|       |           |              |        |

جهت اتصال به سرویس L2TP در آیفون یا آیپد از ورژن ۱۱ به بالا مراحل زیر را انجام دهید

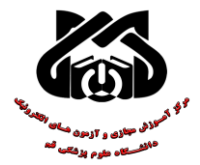

| Туре         | 5              | > L2TP >                   |
|--------------|----------------|----------------------------|
| Description  | فواه وارد کنید | نام دلخ                    |
| Server       | vpn.muq.ac.    | ir                         |
| Account      | ا را وارد کنید | وزر اينترنت                |
| RSA Securi   | )              |                            |
| Password     | ت را وارد کنید | سورد اينت <mark>ر</mark> ن |
| Secret M     | IUQ 🦯          |                            |
| Send All Tra | ffic           |                            |
| FRONT        |                |                            |
| Off          | Manual         | Auto                       |